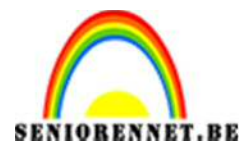

PSE-Lijntjes om werkje

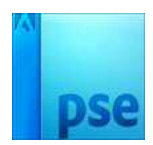

## Lijntjes om werkje

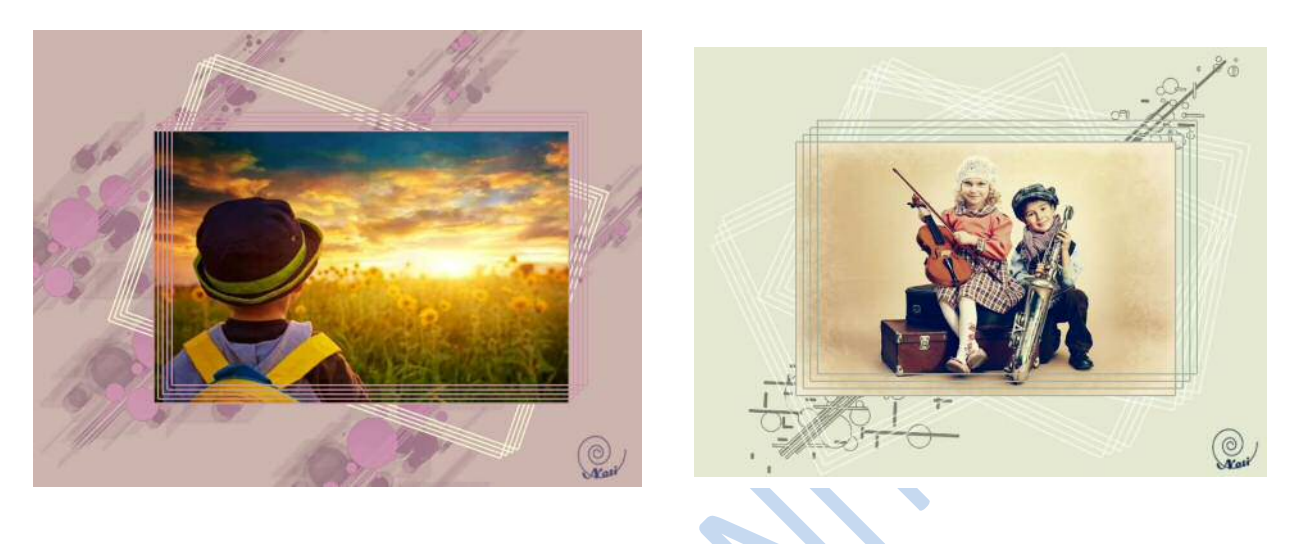

1. Open een afbeelding naar keuze, kies met uw pipet een lichte kleur uit uw afbeelding.

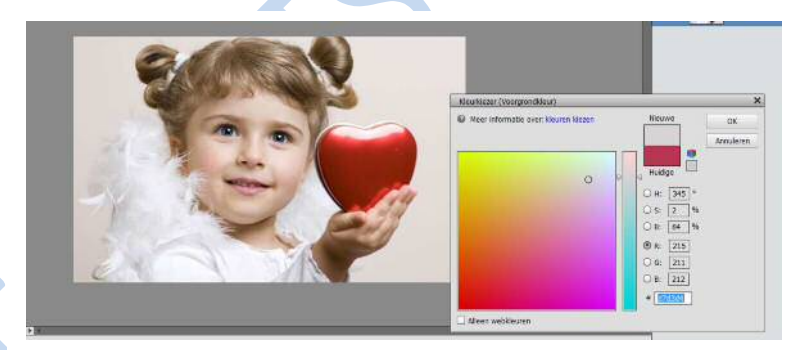

- 2. Open een nieuw bestand max. 800 px/inch
- 3. Vul deze met de lichte kleur die u daarjuist hebt geselecteerd uit uw foto.

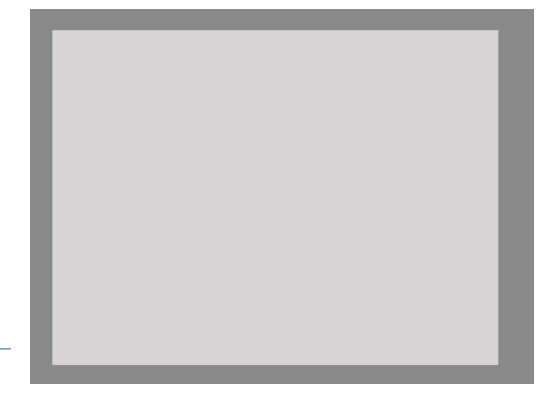

| KLE | UR         |
|-----|------------|
| ₽   | <b>4</b> ⊅ |

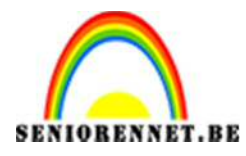

PSE-Lijntjes om werkje

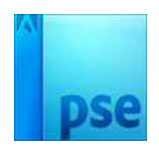

- 4. Plak je afbeelding naar het bestand en verklein het naar uw eigen smaak.
- 5. Selecteer je afbeelding (Ctrl+klik op deelvenster foto).
- Nieuwe laag en bewerken omlijnen met 2 px buiten, neem wel een donkerde tint dan die van de achtergrond of een andere kleur naar keuze.

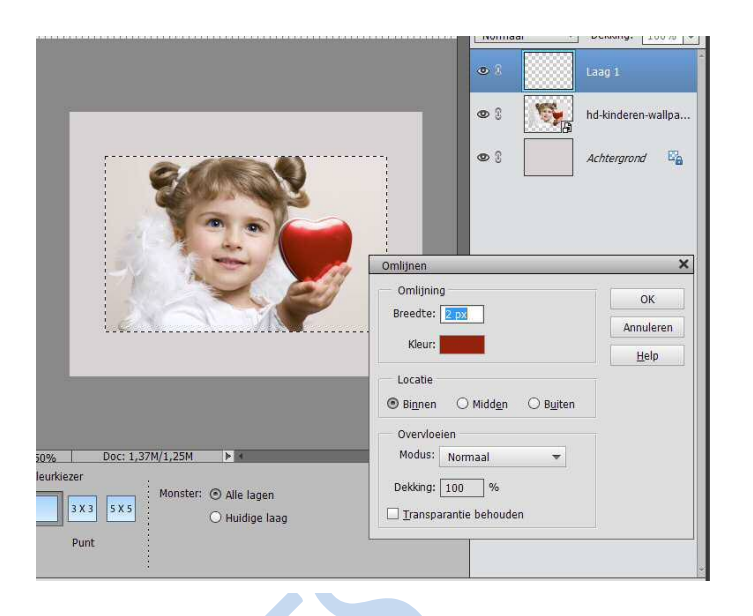

 Kopieer deze omlijning en verplaats deze naar rechts en naar boven 5 px .(met uw pijltjestoets 5 maal naar rechts en 5 maal naar boven).

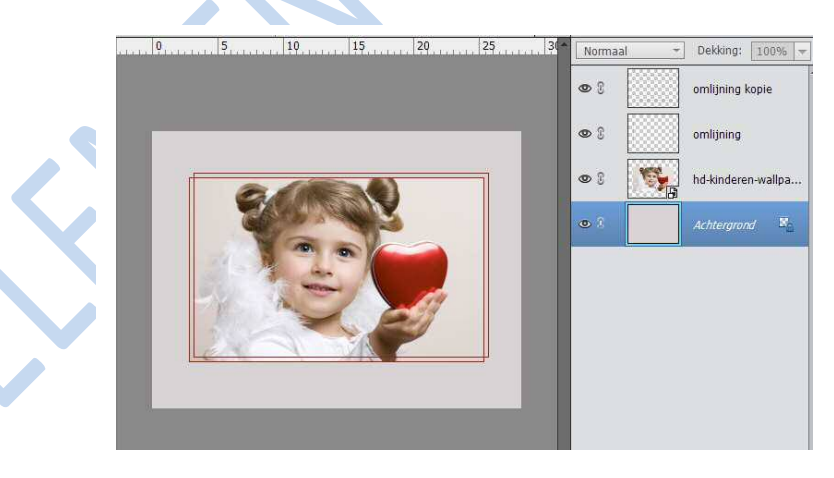

8. Kopieer deze laag nog eens en verplaats opnieuw 5 px naar rechts en naar boven.

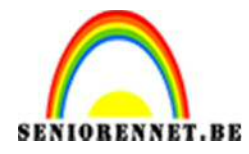

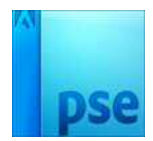

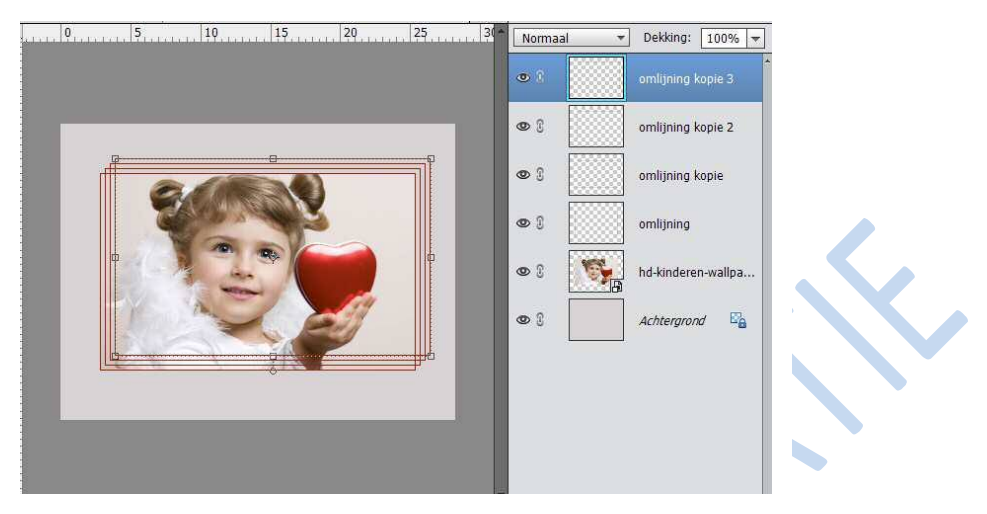

9. Doe dit dan nog een 3<sup>de</sup> en een 4<sup>de</sup> keer.

10. De lagen met de lijntjes samenvoegen en kopiëren.

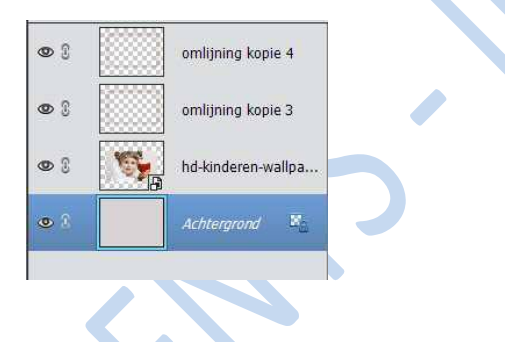

11. Plaats deze laag onder de afbeelding.

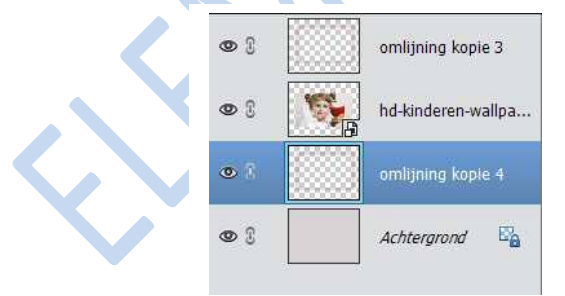

12. Selecteer deze laag en vullen met wit of kleur naar keuze, koppel de opvullaag met de omlijning.

| naag met de ennigm                     | ing.       | 0             | omlijning <mark>ko</mark> p | ie 3        |  |
|----------------------------------------|------------|---------------|-----------------------------|-------------|--|
| —————————————————————————————————————— | •          | hd-kinderen-w | allpa                       |             |  |
|                                        | •          | 8             | leure                       |             |  |
|                                        | Pagina 3 — | • 9           | omlijning kop               | ie 4        |  |
|                                        |            | © ()          | Achtergrond                 | 57 <u>6</u> |  |
|                                        |            |               |                             |             |  |

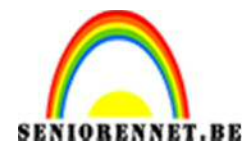

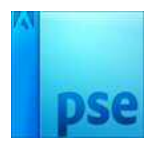

13. Roteer deze laag naar een leuke compositie.

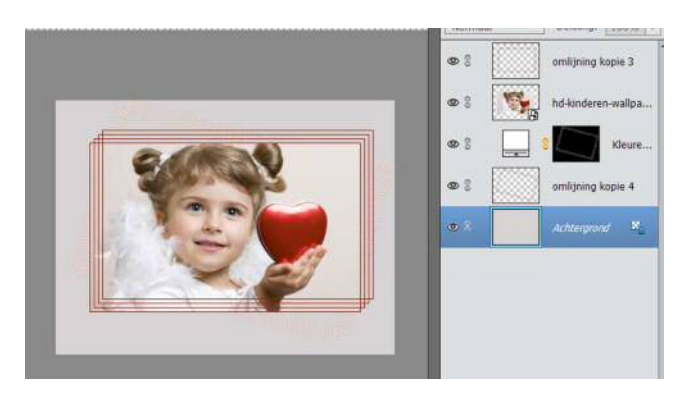

- 14. Vergeet uw naam niet en werk af naar eigen keuze
- 15. Opslaan als psd en Jpeg max. 150 kb

Veel plezier en succes

NOTI

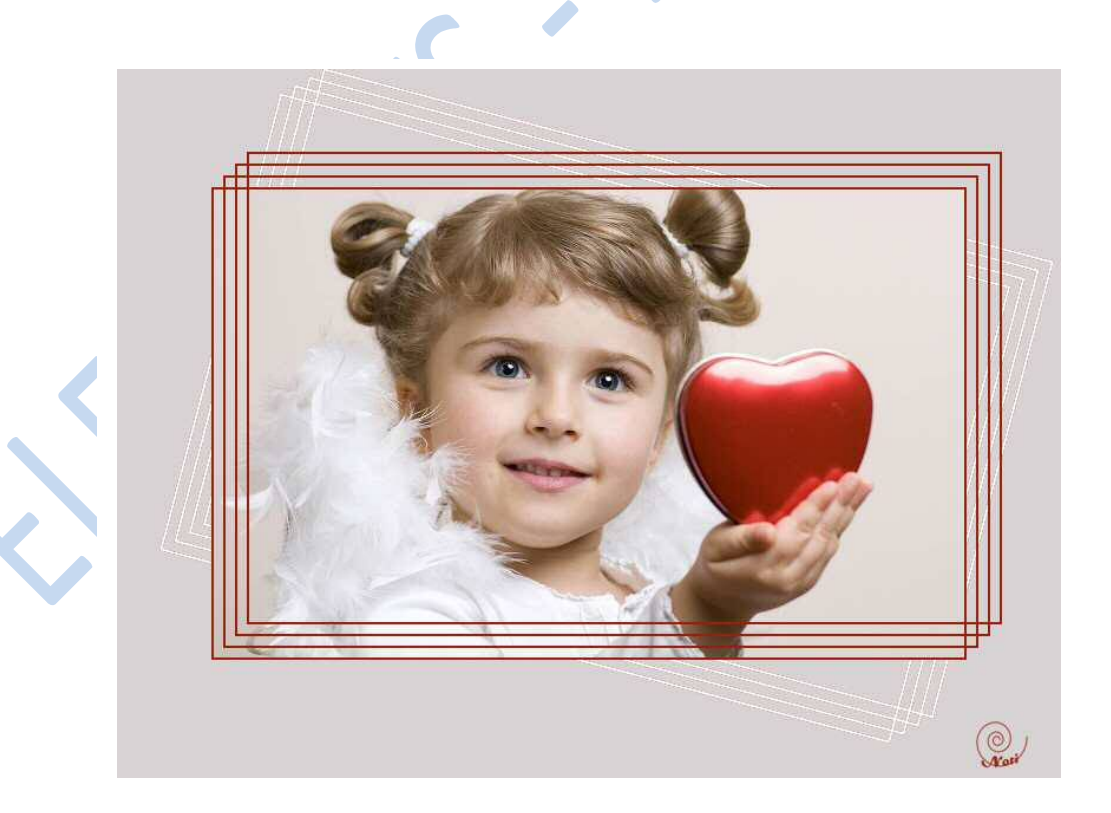